## New Account Sign Up

Welcome to Santee's Permitting & Licensing Portal, where you will be able to apply for permits and licenses, schedule inspections, pay invoices, and more. In this guide we will learn how to register for a Santee's Permitting & Licensing Portal account (<u>SanteePortal.org</u>).

| Sant     |                                                               | SERVICES<br>SUBMITTALS   LICENSES                                                                                                    |                                                    | Good                                                                                 | I Afternoon, Guest - |
|----------|---------------------------------------------------------------|----------------------------------------------------------------------------------------------------|----------------------------------------------------|--------------------------------------------------------------------------------------|----------------------|
|          |                                                               | Home Apply Today's Inspections Ma                                                                                                    | ap Fee Estimator Pay Invoice Search Q              | N                                                                                    |                      |
|          | Welcom                                                        | ne to Santee's Perm                                                                                                    | itting & Licensin                                  | g Portal                                                                             |                      |
|          | Apply<br>Apply for a permit, plan or license                  | Cetting Stated User Guides<br>Learn how to create an account and<br>use the Permitting & Licensing<br>Portal                                                                                                    | S<br>Pay Invoice<br>Pay an invoice                 | Service Requests<br>Report a problem, request services,<br>or notify code compliance |                      |
|          | Business Licenses<br>Apply for or renew a business<br>license | Control Control Contro | Login or Register<br>Login or create a new account | Contact Us<br>Contact the City of Santee                                             |                      |
| in the n |                                                               | 101                                                                                                    | 1000                                               | 3 A A                                                                                |                      |

Step 1, click the link in the top right corner of the page that reads guest. The drop down will display Log In or Register buttons. Click the link that says Register.

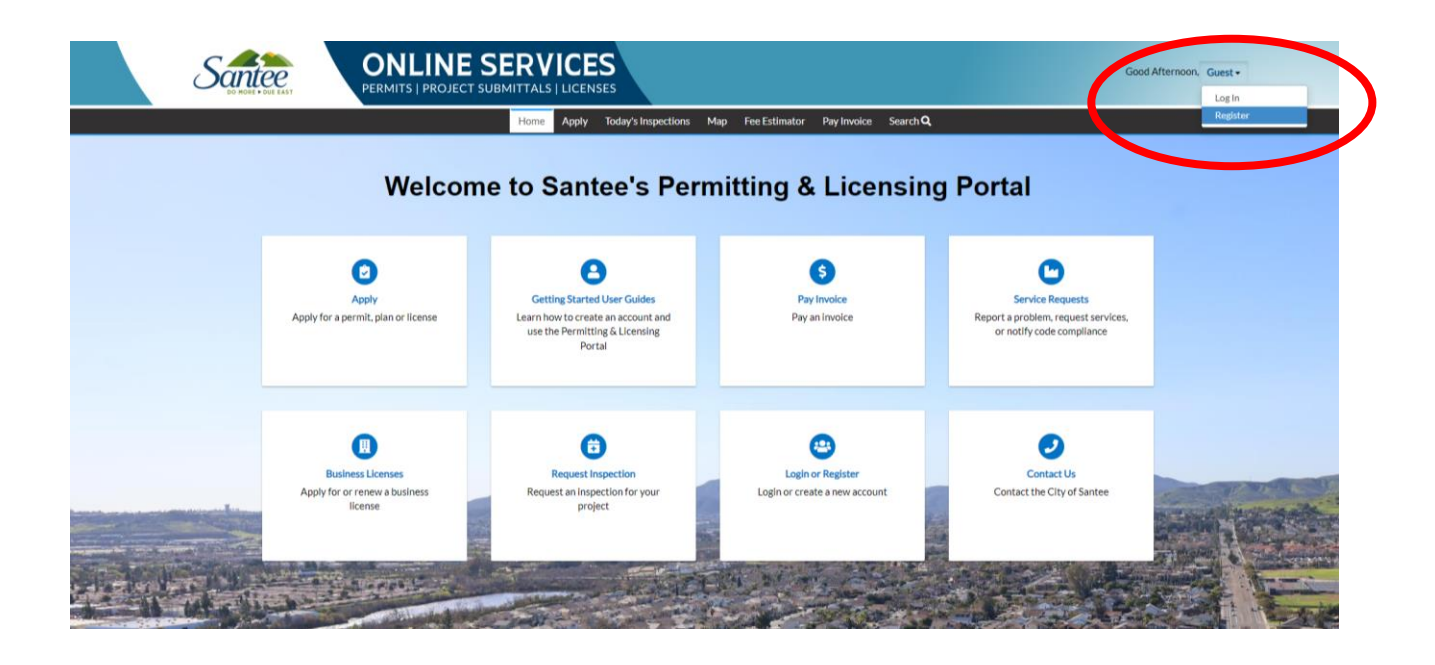

Click to acknowledge and enter your email address. Then click next.

## Registration

|   | Step 1 of 4: Email Address |
|---|----------------------------|
| ( | Acknowledgement            |
|   | Fmail                      |
|   | Email                      |

A verification email will then be sent to the address you entered on the form. Once you click the confirm account link in that verification email you will be sent to Santee's Permitting & Licensing Portal to complete your account registration.

| Inbox                                                      | EnerGov_Prod New User Account Confirmation                                                                                                    | ð     | Ľ  |
|------------------------------------------------------------|----------------------------------------------------------------------------------------------------|-------|----|
| ☆ Starred<br>③ Snoozed                                     | svc.CSSSMTP@tylerhost.net 10.28AM (2 hours apr) 🛧                                                                                                    | ¢     | I  |
| <ul> <li>▷ Sent</li> <li>Drafts</li> <li>✓ More</li> </ul> | You are receiving this automated e-mail based on a user registration request that we received for the EnerGov_Prod tool for our jurisdiction. The purpose of this confirmation is to validate the e-mail address that was provided in the initial user registration process. | proce | 55 |

For step 2, create a username and password. You'll use this email address and password as your permanent login for Santee's Permitting & Licensing Portal. Be sure to click that you are not a robot. Then click next.

| Step 2 of 4: Login information |                              |           |
|--------------------------------|------------------------------|-----------|
|                                | l'm not a robot              | *REQUIRED |
| * Username                     | reCAPTCHA<br>Privacy - Terms |           |
| * Password                     |                              |           |
| * Confirm Password<br>Email    | santeeguest@gmail.com        |           |
| Add Certifications             |                              |           |

For step 3, enter your first and last name and contact preference.

|                                | Home      | Apply | Today's Inspections  | Мар    | Fee Estimator | Pay Invoice | Search <b>Q</b> |           |
|--------------------------------|-----------|-------|----------------------|--------|---------------|-------------|-----------------|-----------|
| Registration                   |           |       |                      |        |               |             |                 |           |
| Step 3 of 4: Personal Info     |           |       |                      |        |               |             |                 |           |
|                                |           |       |                      |        |               |             |                 | *REQUIRED |
|                                | First     | Name  | Santee               |        |               |             |                 |           |
|                                | Middle    | Name  |                      |        |               |             |                 |           |
|                                | Last      | Name  | Guest                |        |               |             |                 |           |
|                                | Com       | npany | Cit                  |        |               |             |                 |           |
| * Conta                        | act Prefe | rence | Select Contact Prefe | erence |               |             | ~               |           |
|                                | Email Ad  | dress | santeeguest@gmail.c  | om     |               |             |                 |           |
| Additional Contact Information |           |       |                      |        |               |             |                 |           |
|                                |           |       | Back Next            |        |               |             |                 |           |

In step 4, enter your business address, city, state, and postal code. Then click submit.

| Registration         |                                                                |           |
|----------------------|----------------------------------------------------------------|-----------|
| Step 4 of 4: Address |                                                                |           |
| * Address            | 10601 N Magnolia Ave Apartment, suite, unit, floor, (optional) | *REQUIRED |
| City                 | Santee                                                         |           |
| State                | CA                                                             |           |
| Postal Code          | 92071                                                          |           |
|                      | Back Submit                                                    |           |

You are now ready to begin using Santee's Permitting & Licensing Portal. You can update your account information at any time by clicking on your name in the top right corner of the webpage and then selecting my account. Clicking the dashboard link will take you back to your personal home page where you can review and manage your account.

| Santee<br>D HOLE + DUE EAST | ONLINE<br>PERMITS   PROJECT | SERVICES              |                          |                       |                  | Good Afternoon, Santee Guest - 🐂 0<br>My Account |
|-----------------------------|-----------------------------|-----------------------|--------------------------|-----------------------|------------------|--------------------------------------------------|
|                             | My Permits                  | ihboard Home Apply My | Work Today's Inspections | Map Fee Estimator Pay | Involce Search Q | Addresses<br>My Involces<br>My Businesses        |
|                             | Attention<br>O              | Pending               | Active<br>O              | Recent<br>O           | Draft<br>O       | Sined Work<br>Contact Manager<br>Log Out         |
|                             | My Plans                    |                       |                          |                       |                  |                                                  |
|                             | Attention<br>O              | Pending<br>O          | Active<br>O              | Recent                | Draft<br>O       |                                                  |
|                             | View My Plans               |                       |                          |                       |                  |                                                  |